# **Waterski Scoring**

# **Publishing Live Results**

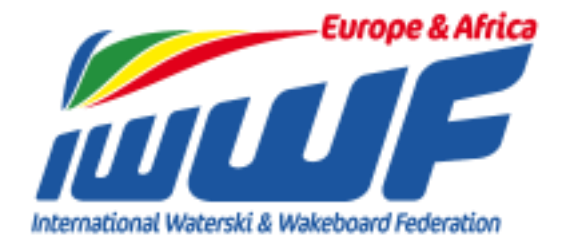

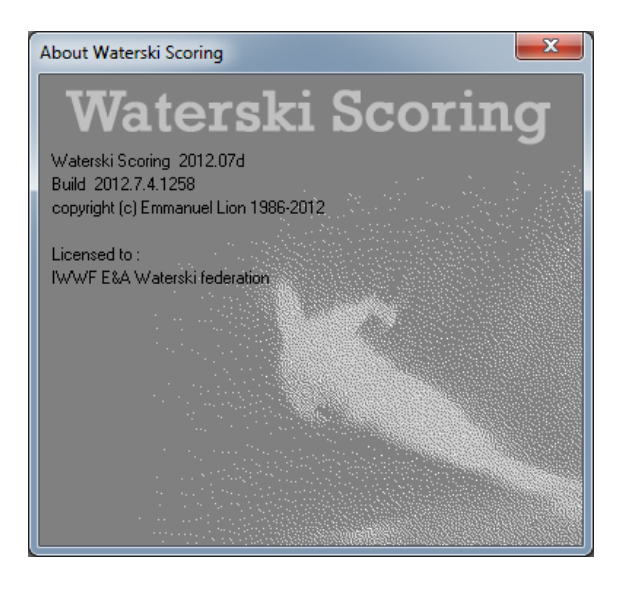

Created by Paul Airey 31<sup>st</sup> May 2012

paul@pairey.co.uk

Waterski Scoring – Publishing Live Results (May 2012)

## **Contents**

| Item                                                | Page No. |
|-----------------------------------------------------|----------|
| TEST & LIVE Website Environments                    | <br>2    |
| Setting Up Your Competition                         | <br>3    |
| Publishing On The Web                               | <br>4    |
| List Of Participants                                | <br>6    |
| Start Lists                                         | <br>7    |
| <u>Live Results – Slalom &amp; Jump</u>             | <br>8    |
| Live Results - Tricks                               | <br>10   |
| Event Results / Individual Classification           | <br>12   |
| Trick Master Sheets                                 | <br>13   |
| Team Classifications                                | <br>14   |
| Podiums                                             | <br>15   |
| Publishing Final Results & Competition Dossier E&A  | <br>16   |
| Publishing Final Results & Competition Dossier IWWF | <br>18   |

## **TEST & LIVE Website Environments**

The competition code you use in your Waterski Scoring Competition File will determine the area of the website that your competition results are published. It is important that any test files you create are **ONLY** published to the **TEST ENVIRONMENT!** 

- Live Competitions website: <u>http://www.iwwfed-ea.org</u>
- Competition Code format: YYCODE###
  - YY= YearCODE= Country Code / EAC / IWWF###= Competition Number
- Examples: British Open Nationals = 12GBR010 E&A U21 Championships = 12EAC001
- Test Competitions website: <u>http://www.iwwfed-ea.org/all/competitions/test</u>
- Competition Code format: YYTEST###
  - YY = Year TEST = Country Code – Using 'TEST' identifies the competition as a test file ### = Competition Number
- Example: 2012 Test Competition #11 = **12TEST011**

## Setting Up Your Competition

- Run 'Setup Assistant...' as normal taking special care to complete as much of the required information as you can correctly.
  - \*Competition Title e.g. E&A Open Championships
  - \*Competition Code e.g. 12EAC001
  - \*Site Code e.g. GBRTHOR
  - o Jury Names & Qualifications
  - Boat Type & Engine e.g. MALXI / 57
  - Slalom Start Speeds

\* This information should be obtained from the E&A Tournament website: <u>http://iwwfeatournamentcouncil.asocion.com/calendar</u>

The more accurate the information entered the less time you will have to spend amending the 'Event schedule' later.

- Make a note of the competition code and keep it near you.
- One of the most important things to be aware of when publishing **LIVE** results on the Internet is getting the competition schedule correct.
- Use the 'EVENTS SCHEDULE' to check and update this as soon as the Chief Judge has agreed the exact time schedule.

*Note: If you experience bad weather or any other issues that affect the competition schedule you will need to REVISE your original events schedule with the new dates & times.* 

| 🕝 Events schedule   | e - Live Publishin  | g Example                      |                      |              |        |                   |                  |                |
|---------------------|---------------------|--------------------------------|----------------------|--------------|--------|-------------------|------------------|----------------|
| Events schedule     | K K                 | 2 2 🔓 🕯 🖉 🖉                    | 🔮 🙍 🔮                | Make jury    | 😿 Make | starting lists    |                  |                |
| Drag a column heade | er here to group by | that column                    |                      |              |        |                   |                  |                |
| Nr ∧ Day            | Time Lake           | Event name                     |                      | Round        | Event  | Homologation Judg | ges Slalom Start | Jumps Comments |
| 1 Saturday          | 09:00               | Open Ladies Slalom Preliminary |                      | Preliminary  | Slalom | World record 5    | 55/16.00         |                |
| 2 Saturday          | Following           | Open Men Slalom Preliminary    |                      | Preliminary  | Slalom | World record 5    | 58/16.00         |                |
| 3 Saturday          | Following           | Open Ladies Tricks Preliminary |                      | Preliminary  | Tricks | World record 5    |                  |                |
| 4 Saturday          | Following           | Open Men Tricks Preliminary    |                      | Preliminary  | Tricks | World record 5    |                  |                |
| 5 Saturday          | Following           | Open Ladies Jump Preliminary   |                      | Preliminary  | Jump   | World record 3    |                  | 3              |
| 6 Saturday          | Following           | Open Men Jump Preliminary      |                      | Preliminary  | Jump   | World record 3    |                  | 3              |
| 7 Sunday            | 09:00               | Open Ladies Slalom Final       |                      | Final        | Slalom | World record 5    | 55/14.25         |                |
| 8 Sunday            | Following           | Open Men Slalom Final          |                      | Final        | Slalom | World record 5    | 58/14.25         |                |
| 9 Sunday            | Following           | Open Ladies Tricks Final       |                      | Final        | Tricks | World record 5    |                  |                |
| 10 Sunday           | Following           | Open Men Tricks Final          |                      | Final        | Tricks | World record 5    |                  |                |
| 11 Sunday           | 14:00               | Open Ladies Jump Final         |                      | Final        | Jump   | World record 3    |                  | 3              |
| 12 Sunday           | Following           | Open Men Jump Final            |                      | Final        | Jump   | World record 3    |                  | 3              |
| 4                   |                     |                                |                      |              |        |                   |                  | •              |
|                     |                     |                                |                      |              |        |                   |                  |                |
| Event scheduled on  | Saturday            | ✓ at: 09:00                    | Lake :               |              | -      |                   |                  |                |
| Displayed Time :    | {time}              | ▼ 09:00                        | Homologation :       | World record | •      |                   |                  |                |
| Round :             | Preliminary         | ▼ Final type : ▼               | Boat : MALXI 🗖       | Engine: 60   | •      |                   |                  |                |
| Event :             | Slalom              | ▼ Mode : Normal ▼              | Number of judges :   | 5 🚔          |        |                   |                  |                |
| Selection :         | Open Ladies         |                                | Slalom starting spee | d: 55/16.00  |        |                   |                  |                |
| Event Name :        | {Selection} {Even   | nt} {Round} {Filter}           |                      |              |        |                   |                  |                |
| Displayed Event:    | Open Ladies Slalo   | m Preliminary                  | Print comments :     |              |        |                   |                  |                |

Before you think about publishing your schedule on the web where everyone can see it, check it in 'Print Preview' so that you are happy with how it looks. This way, if any of the ordering is incorrect, it can be amended before publishing.

## **Publishing On The Web**

Select 'Publish competition web page...' from the 'Publish' menu.

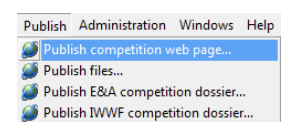

| ink : http://www                                       | v.iwwfed-ea                  | a.ora/compe  | tition.php?cc=T-12 | TEST011                         | 📄 conv link to clinboa    |
|--------------------------------------------------------|------------------------------|--------------|--------------------|---------------------------------|---------------------------|
| Publish competition<br>Live Publishir<br>12TEST011     | stition data  <br>Ig Example | name, date   | s, venue)          | mpetition name, code, dates     |                           |
| Publish competition                                    | stition logo :               | "C:\Wate     | r Ski Logos\2010 [ | Disabled Europeans\\WWF_EA Of 蔖 |                           |
| Publish competition                                    | etition web p                | bage and tin | ne table           |                                 |                           |
| Link of map b                                          | o site :                     | http://ma    | ps.google.com/ma   | ps?ll=51.933417,0.587554&spn=0  |                           |
| Other links :                                          | Text                         |              | Link               |                                 |                           |
|                                                        | Live Web                     | cast         | http://www.live    | webcast.com                     |                           |
|                                                        | E&A TC V                     | Vebsite      | http://www.wa      | terskitournament.eu/            |                           |
|                                                        |                              |              |                    |                                 |                           |
|                                                        | _                            | 'aui Airey   |                    |                                 | Publish web page          |
| Published by :                                         |                              | aul@pairey   | .co.uk             |                                 | 🥖 Publish all start lists |
| Published by :<br>mail address :                       | F                            |              |                    |                                 |                           |
| Published by :<br>Email address :<br>Please enter a us | F<br>er name an              | d password   | to prevent anybody | to modify your competition data | Publish all results       |

- Publish competition data: You can check the competition details by clicking on the 'Competition name, code, dates...' button. *This publishes the competition details to the web*
- Publish competition logo: If you have a logo tick this box and browse for the image *This adds the logo to the competition details on the web*
- Publish competition web page and time table: *This creates the competition web page with links publishes the events schedule into the 'Time table & start lists' section* 
  - Link to map to site: This allows you to adds the link 'map of site' to the menu so that the location can viewed via Google Maps
  - 'Jury panel' link created showing details of the Jury you have entered
  - 'Time table & start lists' link showing details of the events schedule, and start lists once they've been published.
- Other links: This allows you to add additional links to other websites, i.e. a live webcast or competition website. The links are displayed in the left hand navigator.
- Published by: Your name
- Email address: Email address
- User name: *Enter a user name*
- Password: Enter a password you can remember ensure the remember password box is ticked just in case!

Once you have selected the items you require, click on 'Publish Web Page' for your details to be published on the website. <u>http://www.iwwfed-ea.org</u>

*Please note:* You can come back to this menu at any time if you need to add or change something. *Removing items does not remove the page although it does remove the associated link.* 

Waterski Scoring – Publishing Live Results (May 2012)

Once the items you have selected have been published you will see the green progress bars to the right of each section.

| n comains u                                                           | ie menu anu un                       | ie table with i     | inks to start lists and results.   | _                              |
|-----------------------------------------------------------------------|--------------------------------------|---------------------|------------------------------------|--------------------------------|
| Link : http://www                                                     | v.iwwfed-ea.org/comp                 | etition.php?cc=T-1  | 2TEST011                           | ink to clipboard               |
| Publish compe<br>Live Publishin<br>12TEST011                          | etition data (name, dat<br>g Example | es, venue)          | ompetition name, code, dates       | Competition 12TEST011 updated. |
| Publish compe                                                         | etition logo :                       | ter SkiLogos\2010   | Disabled Europeans\IWWF_EA Of 🚊    | logo.jpg: 35042b uploaded      |
| Publish compe                                                         | stition web page and t               | ime table           |                                    | data.xml: 7947b uploaded       |
| Link of map to                                                        | site : http://m                      | aps.google.com/m    | aps?ll=51.933417,0.587554&spn=0    |                                |
| Other links :                                                         | Text                                 | Link                |                                    |                                |
|                                                                       | Live Webcast                         | http://www.liv      | ewebcast.com                       |                                |
|                                                                       | E&A TC Website                       | http://www.w        | aterskitournament.eu/              |                                |
| 7. 45. 6. a b                                                         | Paul Airey                           |                     | ]                                  | S Publish web page             |
| "ublished by :                                                        | paul@paire                           | y.co.uk             |                                    | Publish all start lists        |
| Fublished by :<br>Email address :                                     |                                      | d to provent snuber | ly to modify your competition data |                                |
| -ublished by :<br>Email address :<br>Please enter a us                | er name and passwor                  | u to prevent anybot |                                    |                                |
| rubiisned by :<br>Email address :<br>Please enter a us<br>User name : | er name and passwor<br>pairey        | a to prevent anybot |                                    | Publish all results            |

• If you want to view what you've published either click on the link at the top of the 'Publish web site online' window, or click 'copy link to clipboard' and paste it into your browser. *It should look something like this:* 

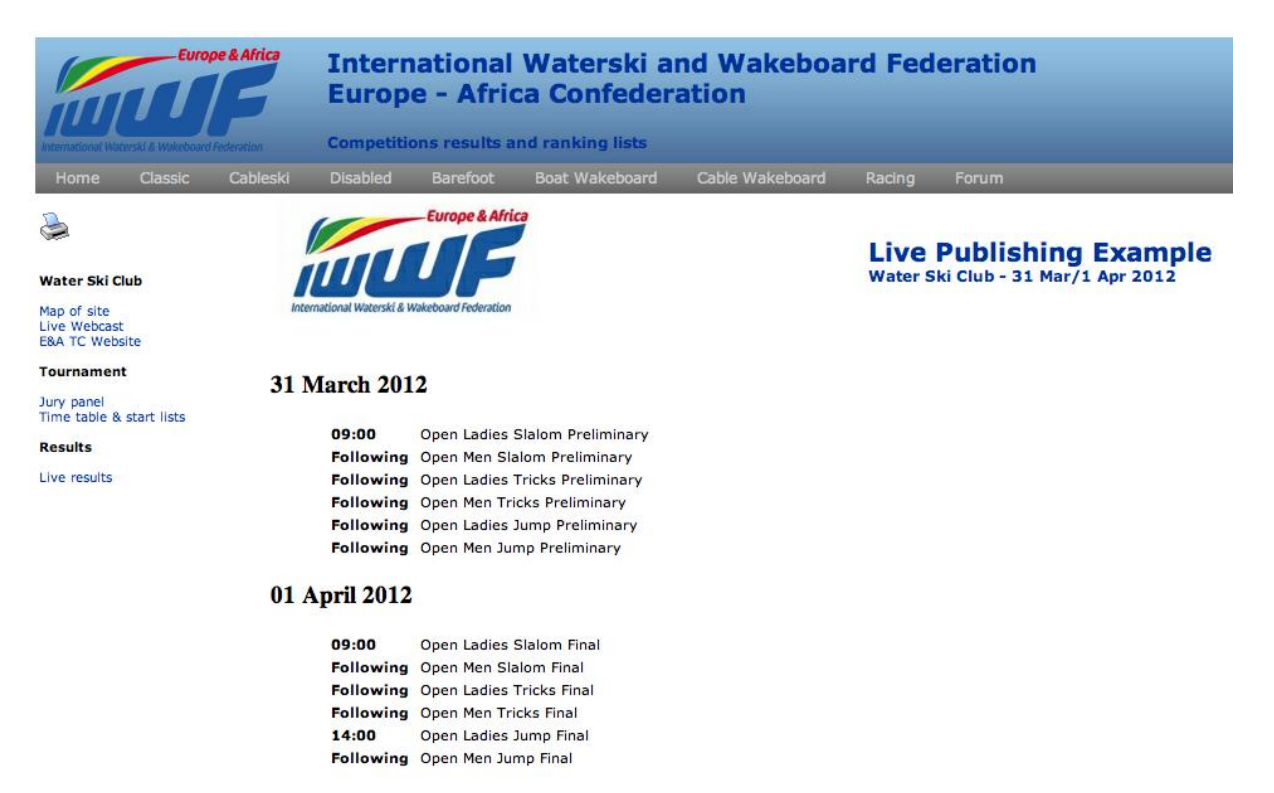

It's a good idea to get into the habit of checking what you have published. If you're already on your event web page, press F5 in Internet Explorer/Firefox/Chrome to update your changes.

## List Of Participants

The list of participants isn't automatically published; you need to do this manually once you've added all of the skiers.

• Select the 'Lists of skiers...' from the 'Print' menu as you would normally

| Load listing :                                                                                                    | - 🗋 🔒 👔             |                                                                                            |
|----------------------------------------------------------------------------------------------------|---------------------|--------------------------------------------------------------------------------------------|
| n° Pint Selection V Al atives Mn Worken Open Open Open Open Mn                                                                                                    | Break Form to print |                                                                                            |
| Form to print: (only if not defined in grid above)<br>Alphabetic list of sierse<br>Alphabetic list of sierse with their entry scores<br>Alphabetic list of sierse with their best scores in the tournament<br>Alphabetic list of sierse with their entry Scores<br>Team into a score with their entry Scores<br>Team list of skiers with their best Scores in the tournament | Printing options :  | Close       Print       Preview       Export to file       Publish files       Print setup |
| Print copies : 1 🕞                                                                                                    | Points              | Printer configuration                                                                      |

- Make sure you select 'All skiers' (The link on the website doesn't work otherwise)
- Click 'Preview' to view the list as you would normally to check everything is okay
- Click 'Publish files', then 'Publish Html files...'

| ٨ | Publish files 🔻    | _ |
|---|--------------------|---|
|   | Publish Html files |   |
|   | Publish Pdf files  |   |

- The 'Publish files' window will then appear
- You will see the file 'all\_skiers\_list.html' in the list If you want to preview it in html click 'Preview File'
- To publish the list of skiers to the website click 'Publish Files' You will then see the progress bar move to 100% showing that it's been published
- The list of skiers can now be viewed by clicking 'List of participants' on the web page

| link : http://www.iwwfec                                                     | d-ea.org/competition.php?cc=T-12TEST011                                            | 🐴 c                | opy link to clipboa |
|------------------------------------------------------------------------------|------------------------------------------------------------------------------------|--------------------|---------------------|
| iles to publish : U                                                          | ise add or remove to build a list of files.                                        |                    |                     |
| Path Filename                                                                | Destination                                                                        |                    | Add Ne              |
|                                                                              |                                                                                    |                    | Remove F            |
|                                                                              |                                                                                    |                    |                     |
| e [                                                                          |                                                                                    | ,                  |                     |
| *                                                                            | 37700                                                                              | , 💕 Publish Bles   |                     |
| <<br>Nublished by :<br>imail address :                                       |                                                                                    | ,<br>Publish files |                     |
| <                                                                            | Transm     participany cosk     and research research to research researching data | Publish Nes        |                     |
| Published by :<br>Email address :<br>Please enter a user name<br>User name : | and passed prevent anybody to modily your competition data                         | Publish Sies       |                     |

Once published you will see a link on the web page to the 'List of participants'

| ink : h                                     | e choose the                                       | e files you would like<br>ea.org/competition.php?cc=T                       | to publish to you         | r competition w | eb page. 🐴 d  | apy link to clipbos  |
|---------------------------------------------|----------------------------------------------------|-----------------------------------------------------------------------------|---------------------------|-----------------|---------------|----------------------|
| Files to<br>Path<br>C:VUse                  | a publish : Us<br>Filename<br>ral_skiers_list.html | e add or remove to build a list<br>  Destinatic<br>all_skiers               | of Hes.<br>in<br>jisthimi | 100% : 90       | 159b uploaded | Add file<br>Remove f |
| ۰ 📃                                         |                                                    |                                                                             |                           |                 | ,             |                      |
| Publishe<br>Email ar<br>Please i<br>Jser na | ed by :<br>ddess :<br>enler a user name a<br>me :  | Poul Attent<br>paul@pairey.co.uk<br>and password to prevent anybr<br>pairey | ady to modify your comp   | tition data     | Publish files |                      |

Water Ski Club

map of site

Tournament

Jury panel Time table & start lists List of participants

Results

## Start Lists

- Produce your start lists as you would normally
- Select 'Starting lists...' from the 'Print' menu as if you were about to print them
- Select the relevant events in this case all of the preliminary events
- Click 'Preview' to check everything looks okay
- Click 'Publish files', then 'Publish Html files...'

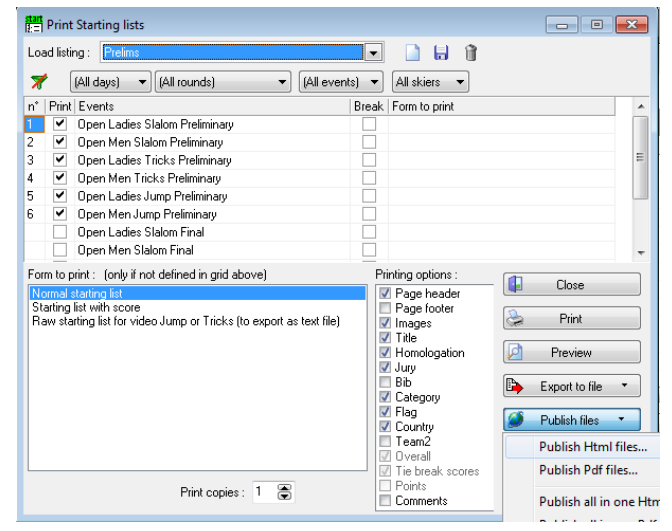

- The 'Publish files' window will then appear
- You will see all of the selected start list html files in the list If you want to preview it in html click 'Preview File'
- To publish the start lists to the website click 'Publish Files' You will then see the progress bar move to 100% against each list that's been published

| Publish files                                                                                                    |                                                                                                    | ×                                                                                                    |
|----------------------------------------------------------------------------------------------------|----------------------------------------------------------------------------------------------------|----------------------------------------------------------------------------------------------------|
| Please choose the files you wo                                                                                                    | uld like to publish to your compe                                                                                                    | etition web page.                                                                                                    |
| Elles to publish : Use add or remove to                                                                                                    | proprocelle la la seconda de la seconda de la seconda de la seconda de la seconda de la seconda de la seconda de                                                                                                    | copy link to clipboard                                                                                                    |
| Park Flerance Countries of the Countries of the Countries | Verone Jakon, preiminay, startist hr<br>terrone, slävn, preiminay, startist hr<br>men, slävn, preiminay, startist hr<br>vonen, trick, preiminay, startist hr<br>men_tricks, preiminay, startist hr<br>vonen, jung, preiminay, startist hr<br>men_jung, preiminay, startist hr | 1001: 4236b uploaded<br>1002: 4236b uploaded<br>1003: 4236b uploaded<br>1004: 3394b uploaded<br>1005: 4396b uploaded<br>1005: 3568b uploaded<br>1005: 3568b uploaded |
| <                                                                                                    | m                                                                                                    | ×                                                                                                    |
| Published by : Paul Airey                                                                                                    |                                                                                                    | Publish files                                                                                                    |
| Email address : paul@pairey.co.u                                                                                                    | k                                                                                                    | Close                                                                                                    |
| Please enter a user name and password to pr                                                                                                    | event anybody to modify your competition data                                                                                                    |                                                                                                    |
| User name : pairey                                                                                                    |                                                                                                    |                                                                                                    |
| Password (min 4 chars) : ++++++                                                                                                    | Remember password on the                                                                                                    | nis computer                                                                                                    |
|                                                                                                    |                                                                                                    |                                                                                                    |

- Once the start lists have been published you will see that the links to start lists appear next to the each related event.
- The start lists can now be viewed online by clicking 'start list' against the relevant event

31 March 2012

| 09:00     | Open Ladies Slalom Preliminary | start list |
|-----------|--------------------------------|------------|
| Following | Open Men Slalom Preliminary    | start list |
| Following | Open Ladies Tricks Preliminary | start list |
| Following | Open Men Tricks Preliminary    | start list |
| Following | Open Ladies Jump Preliminary   | start list |
| Following | Open Men Jump Preliminary      | start list |
|           |                                |            |

#### 01 April 2012

| 09:00     | Open Ladies Slalom Final |
|-----------|--------------------------|
| Following | Open Men Slalom Final    |
| Following | Open Ladies Tricks Final |
| Following | Open Men Tricks Final    |
| 14:00     | Open Ladies Jump Final   |
| Following | Open Men Jump Final      |

## Live Results - Slalom & Jump

- Open the windows you need so that you can see all of the information you want to publish for people to see online:
  - o Start List

🛬 Slalom calculation - Jepsen Maj Lund

- Calculation / Score Entry
- Individual Classification Event
   When you open the Individual Classification window make sure you use the podium

link on the start list window as this keeps the link between the scores...

- Individual Classification Overall (when relevant)
- Team Classification (when relevant)

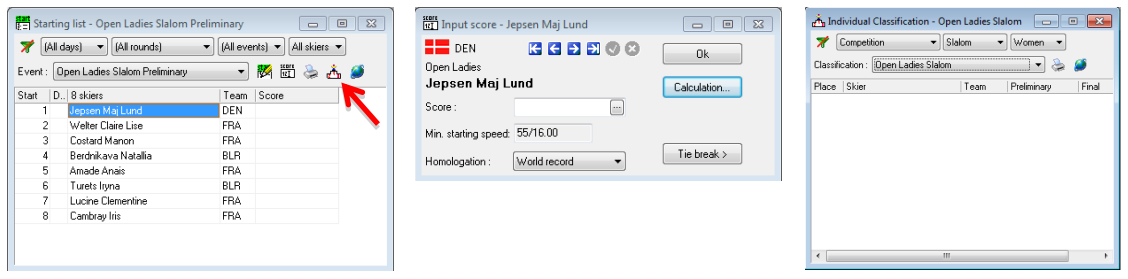

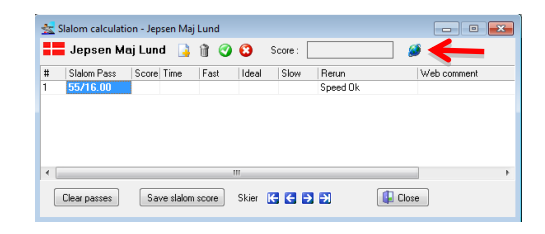

💶 Jepsen Maj Lund 🔒 🍿 💿 💿 Score: 🛛 6.00/55/16.00 🛛 💋 📢

 #
 Slalom Pass
 Score Time
 Fast
 Ideal
 Slow
 Rerun

 1
 55/16.00
 6
 16.94
 16.86
 16.95
 17.04
 Speed Ok

At the start of the round click on the web icon to publish the skier that is on the water before entering a score, this will display as below...

> On water: Jepsen Maj Lund Pass Buoys Time Comments

It will also publish the live results start list and results classification...

After each pass publish the score...

This will also update the score in the live start list and results classification...

| ۲                                                                                                    | On water: 📕 Jepsen Maj Lund                                                                                                    |
|----------------------------------------------------------------------------------------------------|----------------------------------------------------------------------------------------------------|
| Clear passes Save slalom score Skier 🔀 🔂 🖗 Close                                                                                                    | Pass Buoys Time Comments                                                                                                    |
|                                                                                                    | 55/16.00 6.00 Ok                                                                                                    |
| Statom calculation - Jepsen Maj Lund       Image: Constraint of the state of the state of the s       | On water: Jepsen Maj Lund<br>Pass Buoys Time Comments<br>55/16.00 6.00 Ok<br>55/14.25 6.00 Ok                                   |
| Statom calculation - Jepsen Maj Lund         Image: Control of the state of the state of | On water: <b>Jepsen Maj Lund</b><br><b>Pass Buoys Time Comments</b><br>55/16.00 6.00 Ok<br>55/14.25 6.00 Ok<br>55/13.00 6.00 Ok |

- • •

|   |                  |           |             |       |         |        |                           |        |             | -  |
|---|------------------|-----------|-------------|-------|---------|--------|---------------------------|--------|-------------|----|
| * | Slalom calculati | ion - Jep | osen Maj L  | und   |         |        |                           |        |             | κ. |
| н | Jepsen M         | aj Lun    | d 📑 í       | 0 6   | 🖸 s     | core : | 2.00/55/12                | 2.00 🧯 | <b>*</b>    |    |
| # | Slalom Pass      | Score     | Time        | Fast  | Ideal   | Slow   | Rerun                     |        | Web comment |    |
| 1 | 55/16.00         | 6         | 16.94       | 16.86 | 16.95   | 17.0   | 4 Speed Ok                |        |             |    |
| 2 | 55/14.25         | 6         | 16.95       | 16.86 | 16.95   | 17.0   | 4 Speed Ok                |        |             |    |
| 3 | 55/13.00         | 6         | 16.94       | 16.86 | 16.95   | 17.0   | 4 Speed Uk<br>2 Second Ok |        |             |    |
| • | 33712.00         | 2         | 7.12        | 7.05  | 7.13    | 1.2    | 5 Speed UK                |        |             |    |
| ٠ |                  |           |             |       |         |        |                           |        |             | F. |
| ſ | Clear passes     | Sa        | ve slalom s | core  | Skier 🔣 | EĐ     |                           | 🚺 Clos | e           |    |

• Continue to repeat this process with each skier to ensure the results are current

This is how the website will look as you move on to the next skier...

### Live results

On water: Welter Claire Lise Pass Buoys Time Comments

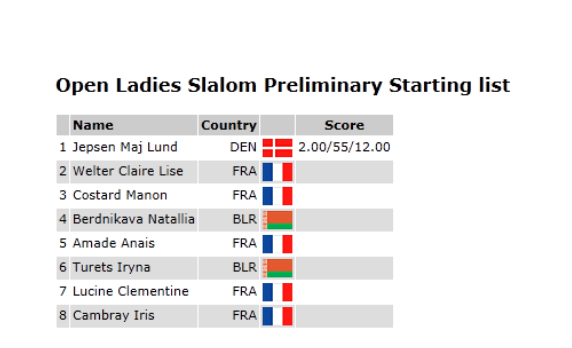

#### **Open Ladies Slalom Results**

 Name
 Country
 Preliminary
 Final

 1 Jepsen Maj Lund
 DEN
 2.00/55/12.00

If you need to publish Overall Classifications or Team Classifications just include them in the process above as you move through the skiers, however please note that these have to be updated manually using the web icon in each relevant window.

• It's a good idea to keep your internet browser open when publishing Live Results That way you can check the information is correct – press F5 to refresh the web page...

As the results are live, if you make a mistake make sure you correct it as soon as possible!

When you have finished with Live Results, select 'Close live publication...' from the 'Publish' menu and this will close the 'Live Results' session and empty the web page. You will receive a message confirming it has closed...

| blish competition web page<br>blish files<br>Live Publication closed. | Administration Windows He     |
|-----------------------------------------------------------------------|-------------------------------|
| ublish files                                                          | lish competition web page     |
| Live publication closed.                                              | lish files                    |
| Publish E&A competition dossier                                       | lish E&A competition dossier  |
| Publish IWWF competition dossier                                      | lish IWWF competition dossier |
|                                                                       | - Dar well Destine            |

## **Live Results - Tricks**

- Open the windows you need so that you can see all of the information you want to publish for people to see online:
  - 0 Start List
  - Input score / Scoring sheet 0
  - Individual Classification Event 0 When you open the Individual Classification window make sure you use the podium link on the start list window as this keeps the link between the scores...
  - Individual Classification Overall (when relevant) 0
  - Team Classification (when relevant) 0

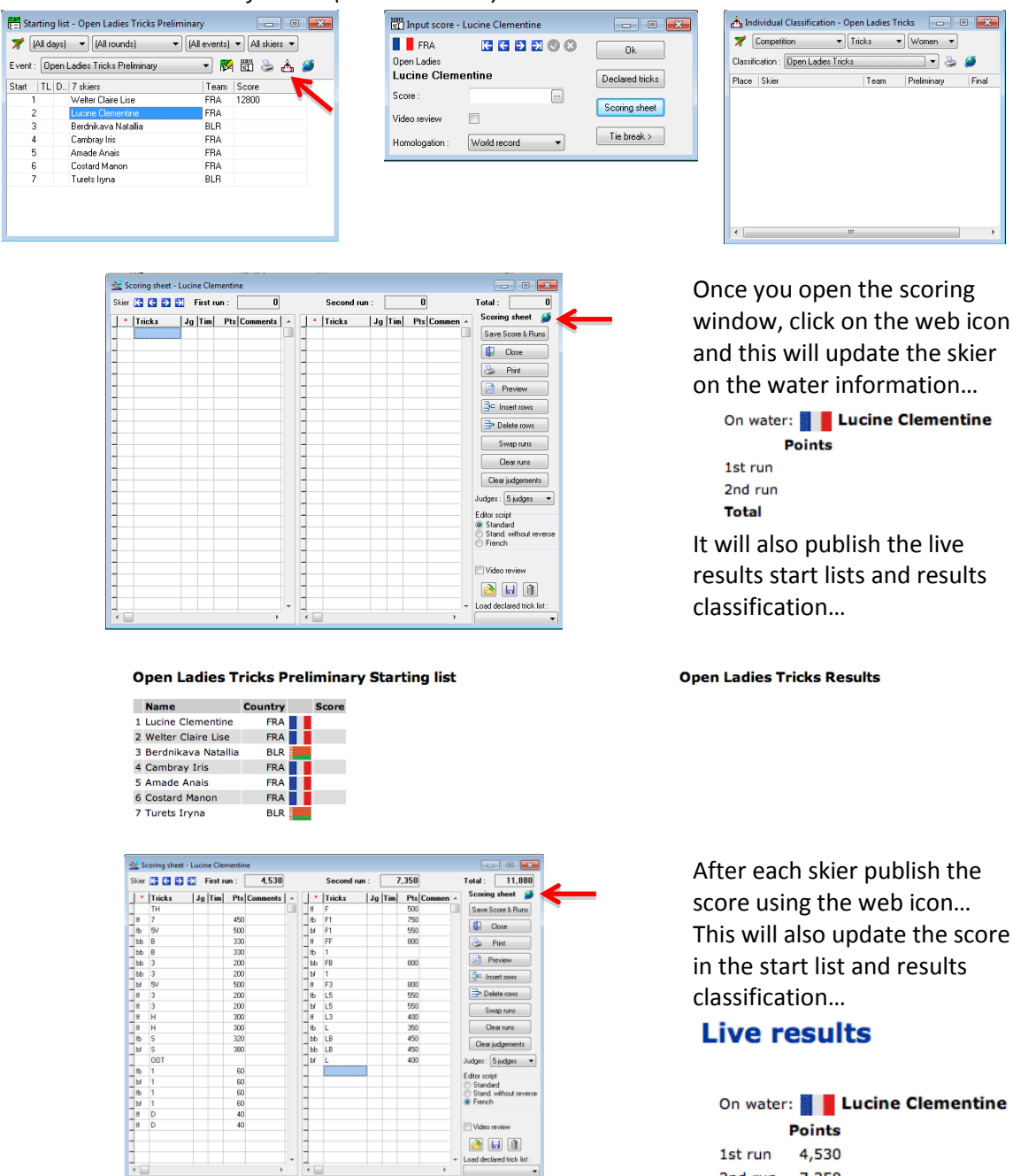

Clear judge adges : 5 judges 💌 Editor script
Standard
Stand. wit

👌 🖬 👔

## Live results

| On wate | er: 📕 🛛 | Lucine Clementine |
|---------|---------|-------------------|
|         | Points  |                   |
| 1st run | 4,530   |                   |
| 2nd run | 7,350   |                   |
| Total   | 11,880  |                   |

| 3 | ier | к € Э  | H  | First p | 355 : | 4,650    |   |     | Second pa | SS : | 3   | ,450 |           | Total : 8,100              |   |
|---|-----|--------|----|---------|-------|----------|---|-----|-----------|------|-----|------|-----------|----------------------------|---|
|   | •   | Tricks | Jg | Tim     | Pts   | Comments | - | •   | Tricks    | Jg   | Tim | Pts  | Comment ~ | Scoring sheet 🥥 🗲          | - |
| 1 | Ь   | W58    |    |         | 310   |          |   | 1   | TH        |      |     |      |           | Save Score & Runs          |   |
| ŀ | b   | WBB    |    |         | 150   |          |   | 1   | T7F       |      |     | 450  |           |                            |   |
| 1 | bb  | Rw88   |    |         | 150   |          |   | fb  | T58       |      |     | 350  |           | Ulose                      |   |
| 1 | sf. | F      |    |         | 60    |          |   | bb  | TBB       |      |     | 200  |           | S Print                    |   |
| 1 | ŧ   | BFL    |    |         | 500   |          |   | bb  | TWBB      |      |     | 330  |           |                            |   |
| 1 | t.  | RBFL   |    |         | 500   |          |   | bb  | RTw/88    |      |     | 330  |           | Preview                    |   |
| 1 | ŧ   | FFL    |    |         | 800   |          |   | bf  | T5F       |      |     | 350  |           |                            |   |
| 1 |     | BFLO   |    |         | 900   |          |   | fb  | TWB       |      |     | 150  |           | - moor rows                |   |
| 1 | b   | BFLB   |    |         | 750   |          |   | bf  | TWF       |      |     | 150  |           | Delete rows                |   |
| 1 | Ы   | BFLF   |    |         | 550   |          |   | fb  | RTw/B     |      |     | 150  |           | Curre entree               |   |
| 1 | ٤.  | S      |    |         | 40    |          |   | bf  | RTWF      |      |     | 150  |           | owap passas                |   |
| 1 | ŧ   | RS     |    |         | 40    |          |   | 11  | TS        |      |     | 130  |           | Clear passes               |   |
|   |     |        |    |         |       |          |   | 1.  | RTS       |      |     | 130  |           |                            |   |
|   |     |        |    |         |       |          |   | fb. | TB        |      |     | 100  |           | Liear Judgements           |   |
|   |     |        |    |         |       |          |   | bf  | TF        |      |     | 100  |           | Judges : 5 judges -        |   |
|   |     |        |    |         |       |          |   | fb  | RTB       |      |     | 100  |           | E dan salah                |   |
|   |     |        |    |         |       |          |   | ы   | RTF       |      |     | 100  |           | Standard                   |   |
|   |     |        |    |         |       |          |   | 1   | 00T       |      |     |      |           | Stand. without reverse     |   |
|   |     |        |    |         |       |          |   | fb. | В         |      |     | 60   |           | French                     |   |
|   |     |        |    |         |       |          |   | bf  | F         |      |     |      |           |                            |   |
|   |     |        |    |         |       |          |   | fb  | RB        |      |     | 60   |           | Video review               |   |
|   |     |        |    |         |       |          |   | Ы   | RF        |      |     | 60   |           |                            |   |
|   |     |        |    |         |       |          |   | 1   |           |      |     |      |           | 🖄 🖬 🛍                      |   |
|   |     |        |    |         |       |          | - |     |           |      |     |      | -         | Load declared trick list : |   |
| è |     |        |    |         |       |          |   | 1   |           |      |     |      |           |                            |   |

If the skier's pass requires a video review, make sure you check the 'Video review' tick box. You can then continue to publish online as normal. The skier's score will be published as below...

| On wate | r:     | Cambray Iris |
|---------|--------|--------------|
|         | Points |              |
| 1st run | 4,650  |              |
| 2nd run | 3,450  |              |
| Total   | 8,100  | Video review |

This is how the website will look as you move through the round...

| Live results |          |            |  |  |  |  |
|--------------|----------|------------|--|--|--|--|
| On wate      | r: 🚺 📕 A | made Anais |  |  |  |  |
|              | Points   |            |  |  |  |  |
| 1st run      | 5,260    |            |  |  |  |  |
| 2nd run      | 7,080    |            |  |  |  |  |
| Total        | 12,340   |            |  |  |  |  |
|              |          |            |  |  |  |  |

| ) | pen Ladies T        | ricks P | reli | iminary S            |
|---|---------------------|---------|------|----------------------|
|   | Name                | Country |      | Score                |
| 1 | Lucine Clementine   | FRA     |      | 11880                |
| 2 | Welter Claire Lise  | FRA     |      | 12800                |
| 3 | Berdnikava Natallia | BLR     |      | 8700                 |
| 4 | Cambray Iris        | FRA     |      | 8100<br>Video review |
| 5 | Amade Anais         | FRA     |      | 12340                |
| 6 | Costard Manon       | FRA     |      |                      |
| 7 | Turets Iryna        | BLR     |      |                      |

| Open | Ladies | Tricks | Results |  |
|------|--------|--------|---------|--|
|      |        |        |         |  |

|   | Name                | Country | Preliminary          | Final |  |
|---|---------------------|---------|----------------------|-------|--|
| 1 | Welter Claire Lise  | FRA     | 12800                |       |  |
| 2 | Amade Anais         | FRA     | 12340                |       |  |
| 3 | Lucine Clementine   | FRA     | 11880                |       |  |
| 4 | Berdnikava Natallia | BLR     | 8700                 |       |  |
| 5 | Cambray Iris        | FRA     | 8100<br>Video review |       |  |

Once a score has been reviewed, you can update it and then re-publish!

If you need to publish Overall Classifications or Team Classifications just include them in the process above as you move through the skiers, however please note that these have to be updated manually using the web icon in each relevant window.

• It's a good idea to keep your internet browser open when publishing Live Results That way you can check the information is correct – press F5 to refresh the web page...

As the results are live, if you make a mistake make sure you correct it as soon as possible!

In the same way as with Slalom & Jump, once you've finished with Live Results, select 'Close live publication...' from the 'Publish' menu and this will close the 'Live Results' session. You will receive a message confirming it has closed...

| dr       | ninistration     | Windows      | Help |
|----------|------------------|--------------|------|
| blish    | o competition w  | eb page      |      |
| ublish   | n files          |              |      |
| ublish   | E&A competit     | ion dossier. |      |
| Publish  | NWWF compet      | ition dossie | r    |
|          |                  |              |      |
| Close li | ive publication. |              |      |

## **Event Results / Individual Classification**

Once the whole event for that category is complete you should publish the event results to the web. *For example: 'Open Ladies Slalom' or 'Open Men Slalom'* 

- Select 'Individual classifications...' from the 'Print' menu as if you're about to print them
- Select the Individual classification(s) that you would like to publish
- Click 'Preview' to check everything looks okay
- Click 'Publish files', then 'Publish Html files...'

| 📩 Print individual classifications                          |                              |                       |
|-------------------------------------------------------------|------------------------------|-----------------------|
| Load listing :                                              | 📼 🗋 🗟 🕯                      |                       |
| 🎢 (All classifications) 🔹 (All events) 💌 All skiers         | •                            |                       |
| n*   Print   Individual classifications                     | Break Form to print          |                       |
| 1 🔽 Open Ladies Slalom                                      |                              |                       |
| Open Men Slalom                                             |                              | 5                     |
| Open Ladies Tricks                                          |                              |                       |
| Open Men Tricks                                             |                              |                       |
| Open Ladies Jump                                            |                              |                       |
| Open Men Jump                                               |                              |                       |
| orm to print : (only if not defined in grid above)          | Printing options :           | (db)                  |
| Event results for 1 round                                   | Page header                  | 📔 Close               |
| Event results for 2 rounds                                  | Page footer                  | () D: I               |
| vent results for 3 rounds                                   | 🗹 Images                     | S Print               |
| Event results for 5 rounds (Landscape onlu)                 | V litle                      |                       |
| Event results for 6 rounds (Landscape only)                 | Momologation                 | Meview                |
| Event results for 2 rounds with individual and team overall | Bib                          | Durante de            |
| Event results for 3 rounds with cup points                  | Category                     | Export to file *      |
|                                                             | 📝 Flag                       | 🭊 Rublish files 🔻     |
|                                                             | Country                      |                       |
|                                                             | leam2                        | Print setup           |
|                                                             | Verall<br>V Tie break scores |                       |
| la ta confe                                                 | Points                       | Printer configuration |
| pronanik. V 🗨 Print copies : I 🖝                            | Comments                     | los - ministration    |

- The 'Publish files' window will then appear
- You will see all of the selected individual classification html files in the list *If you want to preview it in html click 'Preview File'*
- To publish the Individual classifications to the website click 'Publish Files' You will then see the progress bar move to 100% against each list that's been published
- The link for the Classification will now be visible in the competition menu and the classification details can be viewed by clicking on the link for the event / category For example 'Open Ladies Slalom'

| Publish files                                                                            |                           |
|------------------------------------------------------------------------------------------|---------------------------|
| Please choose the files you would like to publish to your competition web page.          |                           |
| Link : http://www.iwwfed-ea.org/competition.php?cc=T-12TEST011                           | Water Ski Club            |
| Files to publish : Use add or remove to build a list of files.                           |                           |
| Path Filename Destination                                                                | map of site               |
| C:\User women_slatom_results.html women_slatom_results.html 100% : 2009b uploaded        |                           |
| ► neinove ine                                                                            |                           |
| Preview Re                                                                               | Tournament                |
|                                                                                          |                           |
|                                                                                          | Jury panel                |
|                                                                                          | Time table & start lists  |
|                                                                                          | Time cable of scare lists |
| <pre></pre>                                                                              | List of participants      |
|                                                                                          | Lise of participants      |
|                                                                                          | Peculte                   |
| Published by : Paul Airey                                                                | Results                   |
| Email address : paul@pairey.co.uk                                                        | Onen Ladies Clalem        |
| Please enter a user name and password to prevent anybody to modify your competition data | Open Ladies Statom        |
| User name : pairey                                                                       | Open Ladies Tricks        |
| Password (min 4 chars): ++++++ V Remember password on this computer                      |                           |
|                                                                                          |                           |
|                                                                                          |                           |

Competition classification links are only visible once you have published the HTML files for that specific event / category. This can be really useful if you created additional classifications that you don't need everyone to see!

## **Trick Master Sheets**

You can also publish the Trick Master Sheets online – *Remember though everyone can see these!* 

- Select 'Starting lists...' from the 'Print' menu as if you were about to print them
- Select the relevant event in this case 'Open Ladies Tricks Preliminary'
- Click 'Publish files', then 'Publish Pdf files...'

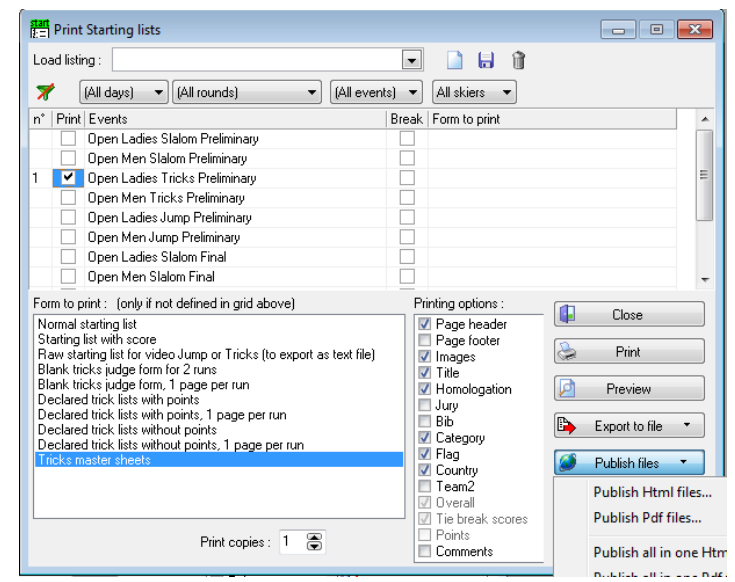

- The 'Publish files' window will then appear
- You will see the selected master sheet pdf file(s) in the list If you want to preview click 'Preview File'
- To publish to the website click 'Publish Files'

You will then see the progress bar move to 100% against each list that's been published

| ublish   | files               | and the second                        |                                     |                     |                 |                       |
|----------|---------------------|---------------------------------------|-------------------------------------|---------------------|-----------------|-----------------------|
| Plea     | se choose th        | e files you would like to             | publish to your c                   | ompetition we       | eb page.        |                       |
| Link : I | http://www.iwwfec   | d-ea.org/competition.php?cc=T-12      | TEST011                             |                     | 🔓 e             | opy link to clipboard |
|          |                     |                                       |                                     |                     |                 |                       |
| Files t  | opublish: U         | se add or remove to build a list of I | hles.                               |                     |                 |                       |
| Path     | Filename            | Destination                           |                                     |                     |                 | Add file              |
| C:\Use   | er women_tricks_p   | reliminary_mastersher women_trick     | <pre>(s_preliminary_mastershe</pre> | e <b></b>           | 498b uploaded   |                       |
|          |                     |                                       |                                     |                     |                 | X Remove file         |
|          |                     |                                       |                                     |                     |                 | Preview file          |
|          |                     |                                       |                                     |                     |                 | 2                     |
|          |                     |                                       |                                     |                     |                 |                       |
|          |                     |                                       |                                     |                     |                 |                       |
|          |                     |                                       |                                     |                     |                 |                       |
|          |                     |                                       |                                     |                     |                 |                       |
|          |                     |                                       |                                     |                     |                 |                       |
|          |                     |                                       |                                     |                     |                 |                       |
|          |                     |                                       |                                     |                     | ,               |                       |
|          |                     |                                       |                                     |                     |                 |                       |
|          |                     |                                       |                                     |                     |                 |                       |
|          |                     |                                       |                                     |                     |                 |                       |
| Publish  | ed by :             | Paul Airey                            | ]                                   |                     | 🧭 Publish files |                       |
| Email a  | ddress :            | paul@pairey.co.uk                     |                                     |                     | ( <b>-</b>      |                       |
|          |                     |                                       |                                     |                     | 🚺 Close         |                       |
| Mease    | enter a user name   | and password to prevent anybod        | y to modify your competitie         | on data             |                 |                       |
| User na  | ame :               | parey                                 |                                     |                     |                 |                       |
| Passwo   | ord (min 4 chars) : | +++++                                 | Remember passwo                     | rd on this computer |                 |                       |
|          |                     |                                       |                                     |                     |                 |                       |
|          |                     |                                       |                                     |                     |                 |                       |

- Once the master sheets have been published you will see that the link to 'master sheets' appears next to each related event.
- The 'master sheets' can now be viewed online by clicking 'master sheets' against the relevant event

### 31 March 2012

| 09:00     | Open Ladies Slalom Preliminary | start list |               |
|-----------|--------------------------------|------------|---------------|
| Following | Open Men Slalom Preliminary    | start list |               |
| Following | Open Ladies Tricks Preliminary | start list | master sheets |
| Following | Open Men Tricks Preliminary    | start list |               |
| Following | Open Ladies Jump Preliminary   | start list |               |
| Following | Open Men Jump Preliminary      | start list |               |
|           |                                |            |               |

## **Team Classifications**

When you are ready, publish the Team Results on to the web. This can be either the 'Team results' or the 'Detailed Team results'

- Select 'Team classifications...' from the 'Print' menu as if you're about to print them
- Select the type of results that you would like to publish, standard or detailed
- Click 'Preview' to check everything looks okay
- Click 'Publish files', then 'Publish Html files...'

| H Print Team Classifications                                                                |                                                                                             |
|---------------------------------------------------------------------------------------------|---------------------------------------------------------------------------------------------|
| Load listing :                                                                              | 🖃 🗋 🖶 👔                                                                                     |
| n* Prink   Team classifications                                                             | Break Form to print                                                                         |
| Form to print: (only if not defined in grid above)<br>Team results<br>Defailed Feam results | Printing options :<br>Page header<br>Page fooler<br>Images<br>Title                         |
|                                                                                             | Homologation     Heview     Jury     Bb     Category     Flag     Countrn     Publish files |
| Up to rank : 0 😴 Print copies : 1 💭                                                         | Vi Courny<br>Tean2<br>V Overall<br>Points scores<br>Points<br>Comments<br>Print setup       |

- The 'Publish files' window will then appear
- You will see the file 'overall\_team\_classification.html' in the list If you want to preview it in html click 'Preview File'
- To publish the Team classification to the website click 'Publish Files' You will then see the progress bar move to 100% against each list that's been published
- The Team classification link will now be visible in the competition menu, and the details can be viewed by clicking on the link...

| Publish files<br>Please choose the fil | es you would like to publish to y             | your competition web page. |
|----------------------------------------|-----------------------------------------------|----------------------------|
| Link : http://www.iwwfed-ea.i          | rg/competition.php?cc=T-12TEST011             | Copy link to clipboar      |
| Files to publish : Use ad              | ld or remove to build a list of files.        |                            |
| Path Filename                          | Destination                                   | Add file                   |
| C:\User overall_team_classific         | ation.html overall_team_classification.htm    | Imi 100%                   |
|                                        |                                               |                            |
|                                        |                                               |                            |
|                                        |                                               |                            |
|                                        |                                               |                            |
| Published by :                         | u Airey                                       | Publish files              |
| Email address : pa                     | ul@pairey.co.uk                               | Close                      |
| Please enter a user name and           | password to prevent anybody to modify your co | ompetition data            |
| Username: pa                           | rey                                           |                            |
| Password (min 4 chars) : ++            | ++++                                          |                            |
|                                        |                                               |                            |

## Podiums

Unfortunately for these results you need to create the html file yourself before publishing.

- Open the 'Print -> Individual classifications...' window
- Select all of the events you with to create podiums for
- Set the 'Up to rank' selection to 3
- Preview your results to check they're okay
- Select 'Export to file' and then select 'Export to Html file...'

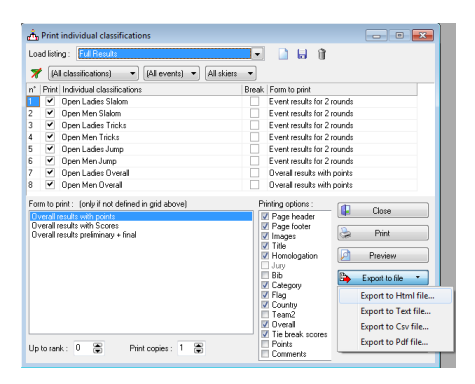

- Select the relevant folder to save the file, ensure the file name is 'podiums.html', click 'Save'
- You will then get a prompt letting you know your file has been saved successfully, click 'OK'

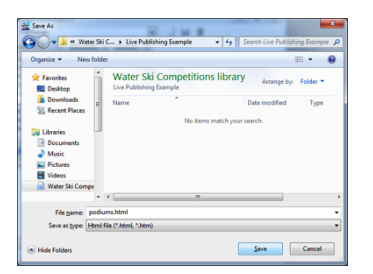

| Live Publishing v1.wsk - Waterski Scoring                                            | ×                |
|--------------------------------------------------------------------------------------|------------------|
| C:\Users\Administrator\Documents\Water Ski<br>Publishing Example\podiums.html saved. | Compeitions\Live |
|                                                                                      | ОК               |

- Select 'Publish files...' from the 'Publish menu
- Click 'Add files...'
- Browse for the 'podiums.html' file that you have just exported, select it and click 'Open'

| ink : http://www.iemfed-ea.org                                                                    | y/competition.php?cc=T-12TEST011                                                                                                    | Copy link to clipboar |
|---------------------------------------------------------------------------------------------------|----------------------------------------------------------------------------------------------------|-----------------------|
| illes to publish : Use add<br>Path Filename                                                       | or remove to build a list of files.<br>Destination                                                                                                    | a de tal file         |
|                                                                                                   | pocanina rivia                                                                                                    | Renove III            |
| tubished by : 201<br>Inail address : pevil<br>Reace enter a user name and pa<br>Joer name : paire | The second second secon | Publish Her<br>Close  |

- Click 'Preview file' to check that you have selected the correct file and that it looks okay
- Click 'Publish files', you will then see the progress bar 100% when the upload has completed

## Publishing Final Results & Competition Dossier – E&A

At the end of the competition you must to publish the results, competition dossier and homologation files as detailed below:

To access this select 'Publish E&A competition dossier...' from the 'Publish' menu

 Publish WST scorebook file: If you have previously saved the scorebook file using 'File -> Save as scorebook...' then you can add this file here to be uploaded by browsing for the file and selecting it, otherwise click 'Make file...'

| Please, check th                                                                                                    | hat the competition parameters are correct.                                                                                                    | Mandatory fields                                                                                                    |                |                                                                                                    |                                                                       |                                                                                                 |                                                      |
|----------------------------------------------------------------------------------------------------|----------------------------------------------------------------------------------------------------|----------------------------------------------------------------------------------------------------|----------------|----------------------------------------------------------------------------------------------------|-----------------------------------------------------------------------|-------------------------------------------------------------------------------------------------|------------------------------------------------------|
| Competition name :                                                                                                    | Live Publishing Example                                                                                                    | *                                                                                                    | Glose          |                                                                                                    |                                                                       |                                                                                                 |                                                      |
| Competition code :                                                                                                    | 12TEST011                                                                                                    |                                                                                                    | Save scorebook |                                                                                                    |                                                                       |                                                                                                 |                                                      |
| Venue (place) :                                                                                                    | Water Ski Club                                                                                                    |                                                                                                    |                |                                                                                                    |                                                                       |                                                                                                 |                                                      |
| Site code :                                                                                                    | GBRGOSFI • Code indicating the specific ski site<br>Multi-lake sites will be given one si                                                                                                    | e<br>ite code )                                                                                                    |                |                                                                                                    |                                                                       |                                                                                                 |                                                      |
| Begining date :                                                                                                    | 31/03/2012 • * End date : 01/04/2012 • *                                                                                                    | *                                                                                                    |                | 🛃 Inform                                                                                                    | nation                                                                |                                                                                                 |                                                      |
|                                                                                                    |                                                                                                    |                                                                                                    |                |                                                                                                    |                                                                       |                                                                                                 |                                                      |
| Statom timing system.                                                                                                    | n : Zero Off                                                                                                    | gine: 60 🔻                                                                                                    |                |                                                                                                    | icorebook                                                             |                                                                                                 |                                                      |
| Statom timing system                                                                                                    | n: Zero Off • * Boat: MALXI • Eng                                                                                                    | gine: 60 🔹                                                                                                    |                | Data\lo                                                                                                    | icorebook                                                             | a\Scoring\12TEST011                                                                             | 12TEST011 wst                                        |
| Statom timing system<br>Jump timing system :                                                                                                    | n: Zero Diff • * 8oat: MALXI • Eng<br>: Zero Dif • * 8oat: MALXI • Eng<br>:ial classifications (to be used for NAWE Filte and "w                                                                                                    | gine: 60 🔹<br>gine: 60 🔹                                                                                                    | Sanking liete) | Data\Lo<br>Data\Lo                                                                                                    | icorebook<br>cal\Temp\Watersk<br>cal\Temp\Watersk                     | al\Scoring\12TEST011                                                                            | \12TEST011.wst                                       |
| Statom timing system<br>Jump timing system :<br>* Check the offic<br>Official Classifi                                                                                                    |                                                                                                    | gine: 60 v<br>gine: 60 v<br>who beats who" R                                                                                                    | fanking lists) | Data\Lo<br>Data\Lo<br>Data\Lo<br>Data\Lo                                                                                                    | icorebook<br>cal\Temp\Watersk<br>cal\Temp\Watersk<br>cal\Temp\Watersk | xi\Scoring\12TEST011'<br>xi\Scoring\12TEST011'<br>xi\Scoring\12TEST011'                         | \12TEST011.wst<br>\12TEST011_lww<br>\12TEST011_Jum   |
| Statom timing system<br>Jump timing system :<br>Check the offic<br>Official Classifi                                                                                                    | Czero DII      P Boat: MALXI      Figure 2      Caro DII      P Boat: MALXI      Figure 2      Caro DII      Caro DII      Caro DII  | gine: 60 v<br>gine: 60 v<br>who beats who'' R<br>Event<br>Slalom                                                                                                    | fanking lists) | Data\Lo<br>Data\Lo<br>Data\Lo                                                                                                    | icorebook<br>cal\Temp\Watersk<br>cal\Temp\Watersk<br>cal\Temp\Watersk | ki\Scoring\12TEST011<br>ki\Scoring\12TEST011<br>ki\Scoring\12TEST011                            | \12TEST011.wst<br>\12TEST011_lww<br>\12TEST011_Jum   |
| Statom timing system<br>Jump timing system :<br>Check the offic<br>Difficial Classifi<br>Open L<br>Open N                                                                                                    | Czero Dif      Control      Control     | gine: 60 v<br>gine: 60 v<br>who beats who'' R<br>Event<br>Slalom<br>Slalom                                                                                                    | fanking lists) | 3D ata\Lo<br>3D ata\Lo<br>3D ata\Lo                                                                                                    | ;corebook<br>cal/Temp/Watersk<br>cal/Temp/Watersk<br>cal/Temp/Watersk | ki/Scoring/12TEST011/<br>ki/Scoring/12TEST011/<br>ki/Scoring/12TEST011/                         | \12TEST011.wst<br>\12TEST011_lww<br>\12TEST011_Jum   |
| Statom timing system<br>Jump timing system :<br>Check the offic<br>Official Classifi<br>Open L<br>Open L<br>Open L<br>Open L                                                                                                    | Czero Dii     P Boat: MAD3     Figure 2     Con Dii     P Boat: MAD3     Figure 2     Con Dii     P Boat: MAD3     Figure 2     Con Dii     P Boat: MAD3     P Ente and "w ication     Addes Slaton     Men Slatom     Ledes Tricks                                                                                                    | gine: 60  gine: 60 gine: 60 gi | Ranking lists) | 3Data\Lo<br>3Data\Lo<br>3Data\Lo                                                                                                    | icorebook<br>cal/Temp/Watersk<br>cal/Temp/Watersk<br>cal/Temp/Watersk | d\Scoring\12TEST011<br>d\Scoring\12TEST011<br>d\Scoring\12TEST011<br>d\Scoring\12TEST011        | \12TEST011.wst<br>\12TEST011_lwwt<br>\12TEST011_Jumj |
| Statom timing system<br>Uump timing system :<br>Check the offic<br>Official Classifi<br>Open L<br>Open L<br>Open L<br>Open N<br>Open N                                                                                                    |                                                                                                    | gine: 60                                                                                                    | tanking lists) | e constante<br>constante<br>cons | icorebook<br>cal/Temp/Watersk<br>cal/Temp/Watersk<br>cal/Temp/Watersk | ۵٬Տcoring/12TEST01۱٬<br>۵٬Scoring/12TEST01۱<br>۵٬Scoring/12TEST01۱٬                             | \12TEST011.wst<br>\12TEST011_lww<br>\12TEST011_Jum   |
| Statom timing system :<br>Check the offic<br>Official Classifi<br>Open L<br>Open L<br>Open L<br>Open L<br>Open L<br>Open L<br>Open L<br>Open L<br>Open L                                                                                                    | Czero Dii     P Boak: MAU3     Figure 2     Content of the second of the second o | gine: 60 -<br>gine: 60 -<br>who beats who" R<br>Event<br>Statom<br>Statom<br>Tricks<br>Jump                                                                                                    | lanking lists) | Data\Lo<br>Data\Lo<br>Data\Lo                                                                                                    | icorebook<br>cal\Temp\Watersk<br>cal\Temp\Watersk<br>cal\Temp\Watersk | xilScoring\12TEST0111<br>kilScoring\12TEST011<br>kilScoring\12TEST011<br>kilScoring\12TEST011   | \12TEST011.wst<br>\12TEST011_lww<br>\12TEST011_Jum   |
| Statom timing system<br>Jump timing system :<br>Check the offici<br>Classifi<br>Open L<br>Open L                                                                                                    |                                                                                                    | gine: 60 -<br>gine: 60 -<br>who beats who" R<br>Event<br>Slalom<br>Tricks<br>Tricks<br>Jump<br>Jump                                                                                                    | tanking lists) | e ol/staCc<br>ol/staCc<br>                                                                                                    | icorebook<br>cal/Temp/Watersk<br>cal/Temp/Watersk<br>cal/Temp/Watersk | ki/Scoring/12TEST011/<br>ki/Scoring/12TEST011<br>ki/Scoring/12TEST011/<br>u/Scoring/12TEST011/  | \12TEST011.wst<br>\12TEST011_lwww<br>\12TEST011_Jumy |
| Statom timing system<br>Check the offic<br>Check the offic<br>C |                                                                                                    | gine: 60  gine: 60  gine:  | tanking lists) | Data\Lo<br>Data\Lo<br>Data\Lo<br>Data\Lo                                                                                                    | icorebook<br>cal\Temp\Watersk<br>cal\Temp\Watersk<br>cal\Temp\Watersk | ki/Scoring/12TEST0111<br>ki/Scoring/12TEST011<br>ki/Scoring/12TEST0111<br>ki/Scoring/12TEST0111 | \12TEST011.wst<br>\12TEST011_lww<br>\12TEST011_Jum   |

- Ensure all mandatory information is entered and click 'Save scorebook'
- Select the location to save the file (this is usually your competition folder)
- This will create 3 files (2 if there is no Jump event) Click 'OK'
  - WST scorebook file
  - IWWF scorebook file
  - Jump Times file (only created if jump times have been recorded)
- Publish WSK waterski scoring file: This will be selected automatically
- Publish HTML results file: If you have already created a full set of html results browse for the saved \*.html file and select it, otherwise click 'Make file...'

| A Print individual classifications                                                                                                    |                                                                                                    |
|----------------------------------------------------------------------------------------------------|----------------------------------------------------------------------------------------------------|
| Load listing :<br>T Competition   (All events)  All skiers                                                                                                    |                                                                                                    |
| m <sup>+</sup> First Individual classifications           Image: Open Ladies Station           2         Image: Open Ladies Tricks           3         Image: Open Ladies Tricks           4         Image: Open Ladies Tricks           5         Image: Open Ladies Tricks           6         Image: Open Ladies Tricks           7         Image: Open Ladies Tricks           8         Image: Open Ladies Tricks           9         Open Men Units           7         Image: Open Ladies Units           9         Open Men Units | Break Form to print           Event results for 2 rounds           Event results for 2 rounds           Event results for 2 rounds           Event results for 2 rounds           Event results for 2 rounds           Event results for 2 rounds           Event results for 2 rounds           Event results for 2 rounds           Overall results vith points                                                                                                    |
| Form to print: (only if not defined in grid above)<br>Event results for 1 nound<br>Boot Results for a comparison<br>Event results for a found is<br>Event results for 5 nound is Landicape only)<br>Event results for 5 nound is Landicape only<br>Event results for 5 nound is Landicape only<br>Event results for 5 nound is Landicape only<br>Event results for 3 nounds with cup points                                                                                                    | Printing options :<br>Page header<br>Page header |
| Up to rank : 0 🕃 Print copies : 1 😴                                                                                                    | Points     Comments                                                                                                    |

- Ensure the required events are selected and click 'Make HTML file'
- Select the location to save the file (this is usually your competition folder)

• Publish PDF results file: If you have already created a full set of pdf results browse for the saved \*.pdf file and select it, otherwise click 'Make file...'

| Competition     (All events)     All ski     (* Print   Individual classifications                                                                                                    | iers 🔻                                                                                                    |
|----------------------------------------------------------------------------------------------------|----------------------------------------------------------------------------------------------------|
| n* Print Individual classifications                                                                                                    |                                                                                                    |
|                                                                                                    | Break Form to print                                                                                                    |
| <ul> <li>Open Ladies Slalom</li> </ul>                                                                                                    | Event results for 2 rounds                                                                                                    |
| 2 🕑 Open Men Slalom                                                                                                    | Event results for 2 rounds                                                                                                    |
| 3 Open Ladies Tricks                                                                                                    | Event results for 2 rounds                                                                                                    |
| 🖌 🗹 Open Men Tricks                                                                                                    | Event results for 2 rounds                                                                                                    |
| 5 🗹 Open Ladies Jump                                                                                                    | Event results for 2 rounds                                                                                                    |
| 6 🗹 Open Men Jump                                                                                                    | Event results for 2 rounds                                                                                                    |
| Open Ladies Overall                                                                                                    | Overall results with points                                                                                                    |
| 3 🔽 Open Men Overall                                                                                                    | Overall results with points                                                                                                    |
| rom to print: [only if not defined in grid above]<br>Event results for 2 rounds<br>Event results for 3 rounds<br>Event results for 3 rounds<br>Event results for 5 rounds (Landscape only)<br>Event results for 5 rounds (Landscape only)<br>Event results for 5 rounds with round and team overall<br>Event results for 3 rounds with cup points | Printing options:  Page hoder  Page hoder  Make PDF docume Make PDF docume  Make PDF docume  Make PDF docume  Comparison  Structure  Comparison  Comparison  Comp |

- Ensure the required events are selected and click 'Make PDF document'
- Select the location to save the file (this is usually your competition folder)
- Publish HOM homologation file: *To publish the homologation file browse for the saved \*.hom file and select it. The Homologator will give you this file. If you haven't received a copy by the time the competition starts please make sure you ask the Homologator for a copy of the file!*
- Once all of the relevant items have been selected click 'Publish dossier' and you will see that the green status bars reach 100% once each section had uploaded.

| Please choose the                                                                   | ompetition dos<br>e files you wou  | ld like to publish.                          | E&A                                |
|-------------------------------------------------------------------------------------|------------------------------------|----------------------------------------------|------------------------------------|
| Link : http://www.iwwfed                                                            | -ea.org/competition.p              | ohp?cc=T-12TEST011                           | 陷 copy link to clipboard           |
| <ul> <li>Publish competition dai<br/>Live Publishing Examp<br/>12TEST011</li> </ul> | ta (name, dates, veni<br><b>le</b> | ue) Competition name, code, dates            | Competition 12TEST011 updated.     |
| Publish WST scoreboo                                                                | k file Make file                   | C:\Users\ADMINI~1\AppData\Local\Temp\\       | 12TEST011.wst: 859b uploaded       |
| Publish WSK waterski                                                                | scoring file                       | "C:\Users\Administrator\Documents\Water SI   | k 🔗 12TEST011.wsk: 20747b uploaded |
| Publish HTML results fi                                                             | le Make file                       | C:\Users\ADMINI~1\AppData\Local\Temp\\       | 12TEST011.html: 3443b uploaded     |
| Publish PDF results file                                                            | Make file                          | C:\Users\ADMINI~1\AppData\Local\Temp\\       | A 📓 12TEST011.pdf: 9371b uploaded  |
| Publish HOM homologi                                                                | ation file                         | ['C:\Users\Administrator\Documents\Water SI  | k 🛃 12TEST011.hom: 11241b uploaded |
|                                                                                     |                                    |                                              |                                    |
| Published by :                                                                      | Paul Airey                         |                                              | Publish dossier                    |
| Email address :                                                                     | paul@pairey.co.uk                  |                                              |                                    |
| Please enter a user name                                                            | and password to prev               | vent anybody to modify your competition data | in cinse                           |
| Jser name :                                                                         | pairey                             |                                              |                                    |
| Password (min_f_ohare) :                                                            |                                    | Deventury and an this are                    |                                    |

• Once your pdf / html results have been published on the web you will see that there is a link next to the competition name that allows them to be accessed.

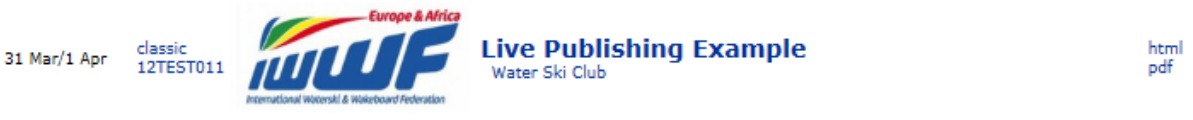

• You will receive an automated email from <u>competitions@iwwfed-ea.org</u> confirming your upload with links to all of the files you have published.

## Publishing Final Results & Competition Dossier – IWWF

At the end of the competition you must publish the results, competition dossier and homologation files as detailed below:

To access this select 'Publish IWWF competition dossier...' from the 'Publish' menu

 Publish IWWF scorebook file: If you have previously saved the scorebook file using 'File -> Save as scorebook...' then you can add this file here to be uploaded by browsing for the file and selecting it, otherwise click 'Make file...'

| Please,                                                  | check tha                                                                                                    | t the competition                                                                                                    | on parameter               | rs are                       | e correct.                      |                   | * M                        | andatory fi                                                             | ields                           |       |          |              |  |
|----------------------------------------------------------|----------------------------------------------------------------------------------------------------|----------------------------------------------------------------------------------------------------|----------------------------|------------------------------|---------------------------------|-------------------|----------------------------|-------------------------------------------------------------------------|---------------------------------|-------|----------|--------------|--|
| Competitio                                               | n name :                                                                                                    | Live Publishing E                                                                                                    | xample                     |                              |                                 |                   | *                          |                                                                         |                                 |       | 🚺 Clo    | 68           |  |
| Competitic                                               | n code :                                                                                                    | 12TEST011                                                                                                    | ( code )<br>Ranki          | given b<br>ing list (        | by your feder<br>purpose )      | ration f          | or                         |                                                                         |                                 |       | la Sa    | ve scorebook |  |
| Venue (pli                                               | ace):                                                                                                    | Water Ski Club                                                                                                    |                            |                              |                                 |                   |                            |                                                                         |                                 |       |          |              |  |
| Site code                                                |                                                                                                    | GBRGOSFI                                                                                                    | 🔹 * ( Code<br>Multi-l      | indical<br>lake sit          | ting the spec<br>tes will be gi | biñc sk<br>ven on | iske<br>iesite             | code )                                                                  |                                 |       |          |              |  |
| Begining o                                               | date :                                                                                                    | 31/03/2012                                                                                                    | • * End de                 | ate : 🛙                      | 01/04/2012                      |                   | - *                        |                                                                         |                                 |       |          |              |  |
| Claire Ner                                               |                                                                                                    |                                                                                                    |                            |                              |                                 | -                 |                            | . E0                                                                    | -                               |       |          |              |  |
| oranom om                                                | ing system :                                                                                                    | Zero Off                                                                                                    | E                          | Boat: 1                      | MALXI                           | *                 | Engine                     | 00                                                                      |                                 |       |          |              |  |
| Jump timir<br><b>* Check</b>                             | ing system :<br>ig system :<br>the offici                                                                               | Zero Off<br>Zero Off<br>al classification                                                                                                    | • • • •                    | Boat: 1<br>Soat: 1<br>d for  | MALXI<br>MALXI<br>IWWF Elit     | •<br>•            | Engine<br>Engine<br>I "whe | x 60<br>x 60<br>o beats <del>v</del>                                    | •<br>•                          | łank  | ing list | 2)           |  |
| Jump timir<br><b>* Check</b><br>Dificial                 | ing system :<br>ng system :<br><b>the offici</b><br>Classific                                                           | Zero Off<br>Zero Off<br>al classification<br>aton                                                                                                    | • E<br>• E<br>• (to be use | Boat: 1<br>Boat: 1<br>d for  | MALXI<br>MALXI<br>IWWF Elit     | •<br>•            | Engine<br>Engine<br>I "whe | s 60<br>s 60<br>beats w<br>Event                                        | v<br>vho" l                     | łank  | ing list | *)           |  |
| Jump timir<br>Check<br>Dificial                          | ing system :<br>ig system :<br>the offici<br>Classific<br>Open La                                                       | Zero Off<br>Zero Off<br>al classification<br>ation<br>scies Statom                                                                                                    | • [to be use               | Boat: 1<br>Boat: 1<br>d for  | MALXI<br>MALXI<br>IWWF Elik     | •<br>•            | Engine<br>Engine<br>I "whe | c 60<br>c 60<br>Event<br>Stator                                         | vho" l                          | łank  | ing list | *)           |  |
| Jump timir<br>Check<br>Dificial                          | ing system :<br>Ig system :<br>the offici<br>Classific<br>Dpen La<br>Open M                                             | Zero Off<br>Zero Off<br>al classification<br>ation<br>scies Statom<br>en Statom                                                                                                    | • [<br>• [to be use        | Boat: 1<br>Boat: 1<br>d for  | MALXI<br>MALXI<br>IWWF Elit     | •<br>•<br>e and   | Engine<br>Engine           | x 60<br>beats +<br>Event<br>Stalor<br>Stalor                            | vho" l                          | łank  | ing list | \$]          |  |
| Jump timir<br>Check<br>Official                          | ing system :<br>ing system :<br>the offici<br>Classific<br>Open La<br>Open M<br>Open La                                 | Zero Off<br>Zero Off<br>al classification<br>ation<br>scies Statom<br>en Statom<br>scies Tricks                                                                                                    | • f                        | Boat: 1<br>Boat: 1<br>•d for | MALXI<br>MALXI<br>IWWF Elit     | •<br>•<br>e and   | Engine<br>Engine           | s 60<br>beats w<br>Event<br>Stator<br>Stator<br>Trick                   | vho" l                          | Bank  | ing list | \$]          |  |
| Jump timir<br>Check<br>Dificial                          | ing system :<br>ig system :<br>the offici<br>Classific<br>Dpen La<br>Open M<br>Open M<br>Open M                         | Zero Off<br>Zero Off<br>al classification<br>ation<br>sdies Statom<br>sdies Tricks<br>en Tricks                                                                                                    | • • • •                    | Boat: 1<br>Boat: 1<br>ed for | MALXI<br>MALXI<br>IWWF Elit     | v<br>v<br>and     | Engine<br>I <b>"wh</b> r   | 5 60<br>5 beats v<br>Event<br>Stalor<br>Stalor<br>Trick<br>Trick        | who" I                          | 3 ank | ing list | 8]           |  |
| Check<br>Dificial                                        | ing system :<br>ig system :<br>the offici<br>Classific<br>Dpen La<br>Open M<br>Open La<br>Open M<br>Open La             | Zero Off<br>Zero Off<br>al classification<br>ation<br>sdies Statom<br>en Statom<br>sdies Tricks<br>en Tricks<br>dies Jump                                                                              | ♥ " E                      | Boat: 1<br>Boat: 1<br>ed for | MALXI<br>MALXI<br>IWWF Elit     | •<br>•            | Engine                     | 5 60<br>5 beats v<br>Event<br>Slalor<br>Slalor<br>Trick<br>Trick<br>Jum | who" I<br>m<br>s<br>s           | Rank  | ing list | \$]          |  |
| Jump timir<br>Check<br>Dificial<br>V<br>V<br>V<br>V<br>V | ing system :<br>ing system :<br>the officia<br>Classific<br>Dpen La<br>Open M<br>Open La<br>Open M<br>Open La<br>Open M | Zero Off<br>Zero Off<br>all classification<br>adies Slatom<br>en Slatom<br>sdies Tricks<br>en Tricks<br>adies Jump<br>en Jump                                                                          | ♥ " E                      | Boat: 1<br>Boat: 1<br>ed for | MALXI<br>IWWF Elit              | •<br>•            | Engine                     | x 60<br>beats v<br>Event<br>Stalor<br>Trick<br>Jum<br>Jum               | who" I<br>m<br>s<br>p<br>p      | Bank  | ing list | \$]          |  |
| Jump timir<br>Check<br>Dificial                          | ing system :<br>ing system :<br>Classific<br>Open La<br>Open M<br>Open La<br>Open La<br>Open La<br>Open La              | Zero Off<br>Zero Off<br>al classification<br>ratios<br>lation<br>notes Statom<br>en Statom<br>en Statom<br>en Statom<br>sides Tricks<br>ades Tricks<br>ades Jump<br>en Jump<br>en Jump<br>dies Overall | v * E                      | Boat: 1<br>Boat: 1<br>ed for | MALXI<br>MALXI<br>IWWF Elit     | •<br>•<br>æ and   | Engine                     | x 60<br>beats v<br>Event<br>Stalor<br>Trick<br>Jum<br>Jum<br>Overa      | who" I<br>m<br>s<br>s<br>p<br>p | 3 ank | ing list | *)           |  |

| 🛃 Info                           | rmation                                                                                                    | 8   |
|----------------------------------|----------------------------------------------------------------------------------------------------|-----|
| 1                                | Scorebook                                                                                                    | •   |
| J/ata (J<br>J/ata (J<br>J/ata (J | .oca/\Temp\Watersk\Scoring\12TEST011\12TEST011.wet<br>oca/\Temp\Watersk\Scoring\12TEST011\2TEST011_uwt.bt<br>.oca/\Temp\Watersk\Scoring\12TEST011\2TEST011_umpTimes | tot |
| •                                | m                                                                                                    | •   |
| 3 file(s) :                      | aved.                                                                                                    |     |
|                                  | OK                                                                                                    |     |

- Ensure all mandatory information is entered and click 'Save scorebook'
- Select the location to save the file (this is usually your competition folder)
- This will create 3 files (2 if there is no Jump event) Click 'OK'
  - WST scorebook file
  - IWWF scorebook file
  - Jump Times file (only created if jump times have been recorded)
- Publish TXT jump time file: If you have previously saved the scorebook file using 'File -> Save as scorebook...' then you can add this file here to be uploaded by browsing for the file and selecting it, otherwise click 'Make file...'
  - Ensure all mandatory information is entered and click 'Save scorebook' as detailed in above in 'Publish IWWF scorebook file'

Note: If you have already created the IWWF file above this will have been automatically selected as long as you have a jump event with times recorded.

• Publish HTML results file: If you have already created a full set of html results browse for the saved \*.html file and select it, otherwise click 'Make file...'

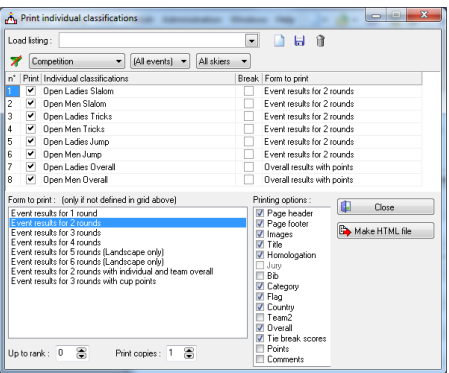

- Ensure the required events are selected and click 'Make HTML file'
- Select the location to save the file (this is usually your competition folder)

- Publish HOM homologation file: *To publish the homologation file browse for the saved \*.hom file and select it. The Homologator will give you this file. If you haven't received a copy by the time the competition starts please make sure you ask the Homologator for a copy of the file!*
- Once all of the relevant items have been selected click 'Publish dossier' and you will see that the green status bars reach 100% once each section had uploaded. *This will submit all of the files to the IWWF TC* 
  - blish competition dossier to Iwwf web site × Publish the IWWF competition dossier to www.iwsftournament.com. Please choose the files you would like to publish. IWWF Publish competition data (name, dates, venue...)
    Competition name, code, dates...
    Ive Publishing Example
    IZTEST01 Volkish IV/WF scorebook file
     Make file...
     C:\Users\Administrator\Documents\Water Sk
     D
     Uploaded. ------ --- Publish HTML results file
     Make file...
     "C.'Users'Administrator/Documents'Water Sk 🔐 Uploaded. - ---Publish HOM homologation file "C.U.sers/Vidministrato/Documents/Water Sk 👔 Uploaded. ••• 🐊 Publish dossier Paul Airey pau@pairey.co.uk -Email address : Close
  - Once submitted 2 webpages will be automatically displayed showing the details of:
    - 1. The Ranking Scores

| 2. Jump times (if uploaded)<br>That you - Your Ranking Scores have been based and are now being verified                                                                                                    |                                                                                                    |
|----------------------------------------------------------------------------------------------------|----------------------------------------------------------------------------------------------------|
| Aman Anan Jaha J (2017) (110) (201 A) (201 A)                                                                                                    | Thank you - Your Jump Times have been loaded and are now being verified<br>ITHENTION, M.S. 440005472 (466000, 200 Annolescent, J.R.MALERO<br>ITHENTION, M.S. 40005472 (46000, 200 Annolescent, J.R.MALERO<br>ITHENTION, M.S. 40005473 (4000), J.S. 46000, 200 Annolescent, J.R.MALERO<br>Result Proceeds<br>Barreach Proceeds<br>Mark Structures |
| Species 2017<br>1971 Loss Nador - PARLINET:<br>1971 Loss Nador - PARLINET:<br>1981 Loss Contado<br>2018 Loss Contado<br>2018 Loss Contad<br>2018 Loss Contad<br>2019 Loss Contad<br>2019 Loss |                                                                                                    |

- You will also receive 2 emails from <a href="mailto:bcorson@comcast.net">bcorson@comcast.net</a>:
  - 1. Ranking Scores email with links to all of the files, and listing the following information:
  - # Records Processed
  - # Valid Records
  - # Invalid Records
  - # Warnings

| 1        | consequences<br>Some Wednesday, 30 May 2012 20:59<br>The paudigament coak                                                                                 |
|----------|----------------------------------------------------------------------------------------------------|
| n        | hank you for submitting following ranking scores:                                                                                                    |
| N D D TI | se: Paul Alrey<br>mall: poul/mitrer.co.uk<br>ter May Ma, jal2<br>sermanet Cale rublishing Example<br>sermanet Cale rublishing<br>termanet Cale rublishing |
| 0        | paments i                                                                                                    |
| RVIN     | econis Processed. 8<br>Alad Recente: 8<br>Analid Reconds: 0<br>Analid Reconds: 0                                                                          |
| T        | his file has been accepted for final processing                                                                                                    |
| n<br>N   | all error/warning Report:<br>ttp://www.lesitournament.com/homologation/errorreport.ahoistartingid=312582&emEngid=312582                                   |
| E        | ee the file at                                                                                                    |

- If you have any Invalid records and get the message "Please correct the shown errors and re-submit the file", you will need to amend the file and re-submit!
- 2. Jump Times email with a link to the file

| Jump Time Data Load for Live P<br>bcorson@comcast.net                                                                                          | ublishing Example by Paul Airey         |
|----------------------------------------------------------------------------------------------------|-----------------------------------------|
| Sent: Wednesday, 30 May 2012 20:59<br>To: paul@pairey.co.uk                                                                                    |                                         |
| Thank you for submitting following jump times:                                                                                                 |                                         |
| Name: Paul Airey<br>Email: <u>paulBpairey.co.uk</u><br>Date: Nay 30, 2012<br>Tournament: Live Publishing Example<br>Tournament Code: 12TEST011 |                                         |
| Comments:                                                                                                    |                                         |
| Jump passes: 3                                                                                                    |                                         |
| see the file at<br>http://www.iwsftournament.com/homologation/ran                                                                              | kingdata/68820128530155920JumpTimes.txt |

• You can also view your published scorebook, dossier and files here: <u>http://www.iwsftournament.com/homologation/IWWFDossiers.php</u>